### S7349: Getting Started with GPUs for Linux Virtual Desktops on VMware Horizon

Trey Johnson – Sr. Architect, Lincare, Inc.

Tony Foster – Sr. Advisor, Technical Marketing, Dell Technologies NVIDIA GRID Community Advisor

### Agenda

- Overview
- Host Configuration
- Licensing
- Virtual Machine Configuration
- Testing
- References & Resources

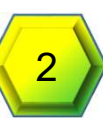

### Assumptions

- Ability to manage a VMware Horizon Environment
- Ability to Administer Linux Desktops

### Results WILL vary!

Not covered today:

- Integration of Linux Desktops with Directory Services
- VMware Horizon Installation
- Linux VM image optimization
- Basic Linux VM administration tasks

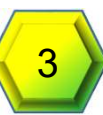

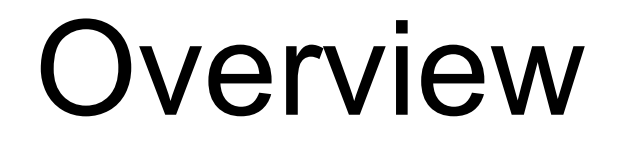

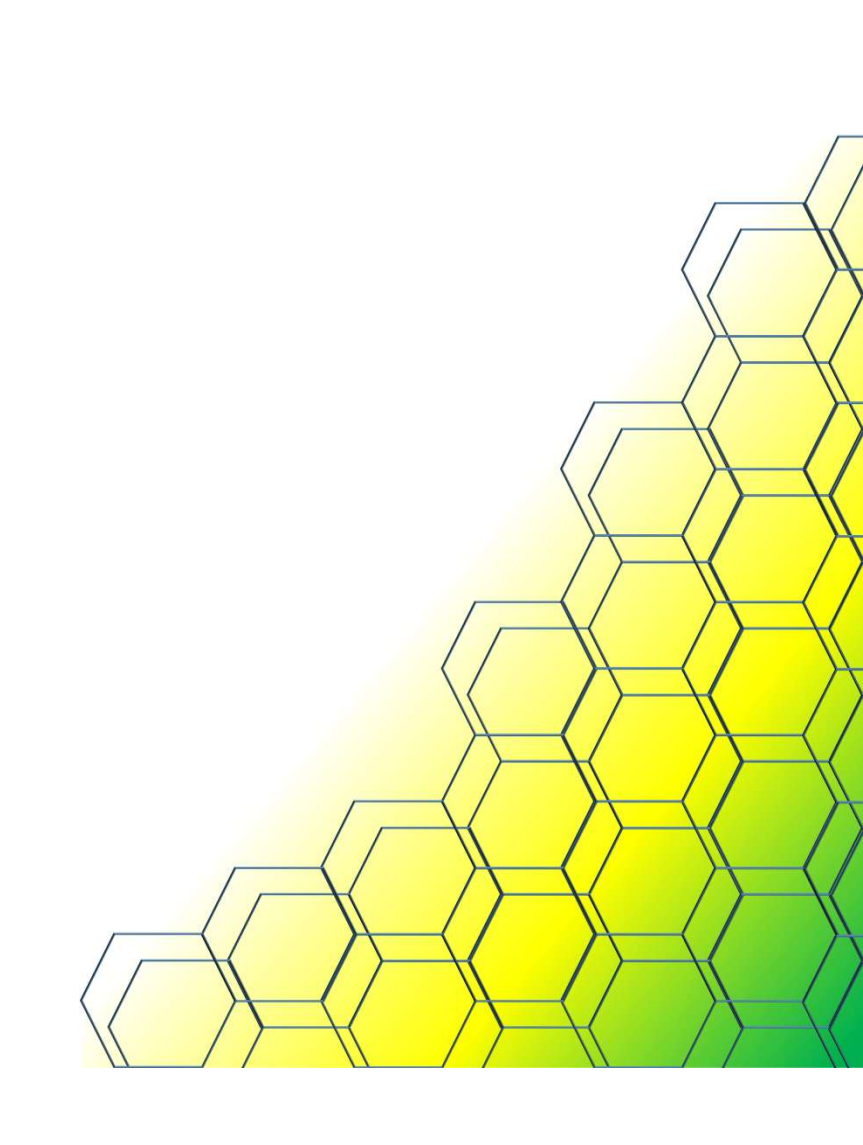

# ttps://openclipart.org/pdf/117193/Ubuntu-by-Merlin2525.pdf

### Why?

- Started as a Customer Request
- Test Performance
- Some Items Easily Overlooked
- Share with the Community

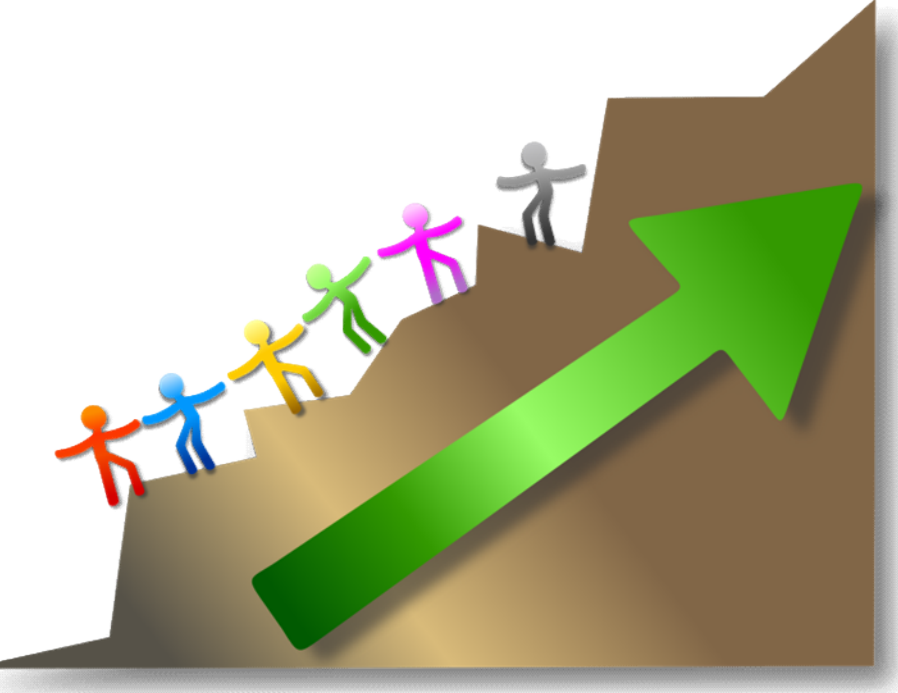

# UBUNTU

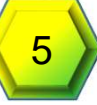

### Hardware Specs

- Testing on Cisco UCS C240 M4 Servers
  - Dual E5-2670 v3 12 Core Procs
  - 260GB of RAM
  - NVIDIA M60 @ 367.92 (Version 4.2)
- VMware vSphere 6.0 Update 2 (Build 3620759)
- vCenter Server Appliance (6.5.0.5200)
- VMware Horizon 7.1.0
  - Basic Environment Only
  - Sub-optimal

- Management environment on separate host
  - vCenter Appliance
  - AD/DNS (Windows 2k8 R2)
  - Jump Box (Windows 2k8 R2)
  - NVIDIA GRID License Server (CentOS7.1)
  - vSphere Connection Server (Windows 2k8 R2)
- Horizon View Client run on Jump box

# VM Specs

- CentOS 7.1 (x64)
  - 4 vCPU
  - 8GB vRAM

### GPU

- GRID\_m60-4q vGPU Profile
- GRID\_m60-8q vGPU Profile
- Passthrough

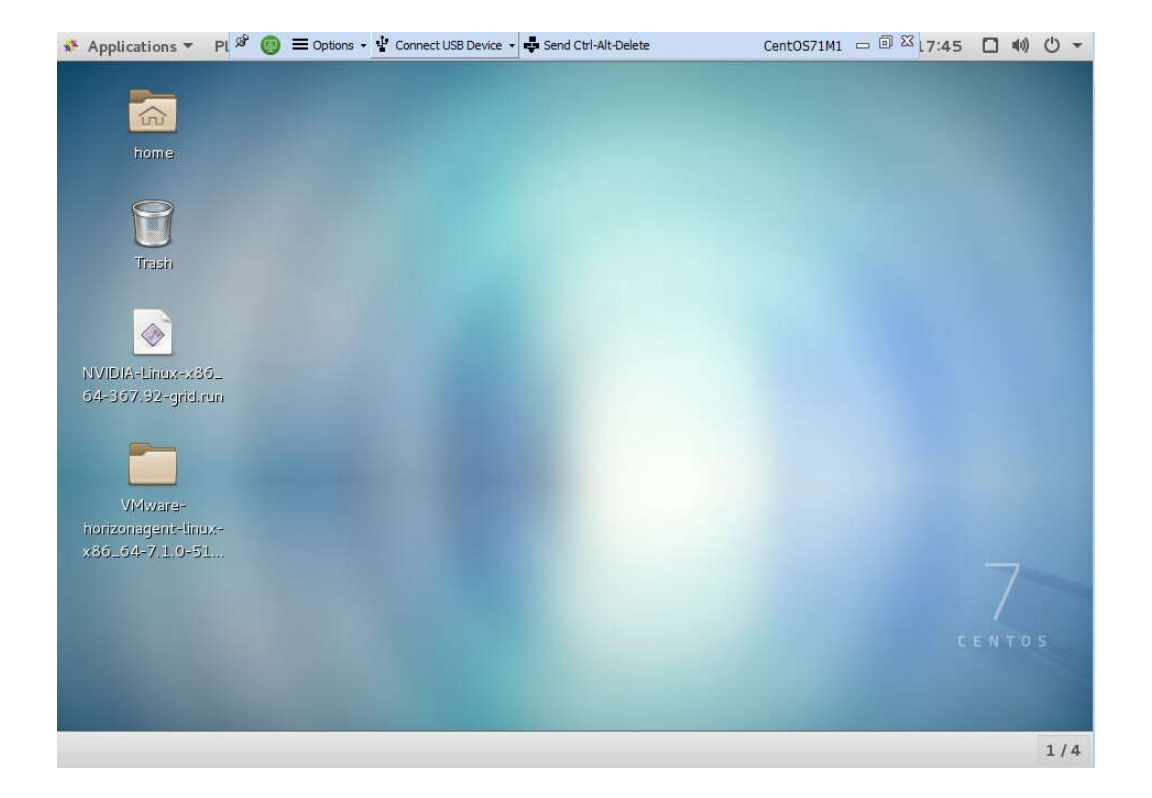

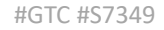

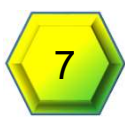

# Host Configuration

# BIOS

- Cisco Servers: MMIO above 4GB set to Disabled
- Some Cisco Servers (M3) MMCFG changed
  - Navigate to PCI Configuration Section
  - MMCFG BASE  $\rightarrow$  2GB (from Auto)
- Dell Power Edge, IBM, or HPE: Unaware of special BIOS settings

| OPI Croson Model        | [                                                                                                    |                                                                                                    |                            |
|-------------------------|----------------------------------------------------------------------------------------------------|----------------------------------------------------------------------------------------------------|----------------------------|
| QFI Shoop Mode.         | Home Snoop                                                                                                    |                                                                                                    | Γ                          |
| ation                   |                                                                                                    |                                                                                                    |                            |
| Legacy USB Support:     | Enabled                                                                                                    | \$                                                                                                    |                            |
| Port 60/64 Emulation:   | Enabled                                                                                                    | \$                                                                                                    |                            |
| xHCI Mode:              | Disabled                                                                                                    | 0                                                                                                    |                            |
|                         |                                                                                                    |                                                                                                    |                            |
| ation                   | -                                                                                                    |                                                                                                    |                            |
| MMIO above 4GB:         | Disabled                                                                                                    | ٢                                                                                                    |                            |
| SR-IOV Support:         | Enabled                                                                                                    | ٢                                                                                                    | HIII                       |
| Iration                 |                                                                                                    |                                                                                                    |                            |
| Out-of-Band Management: | Disabled                                                                                                    | ٢                                                                                                    | -                          |
| Console Redirection:    | Disabled                                                                                                    | \$                                                                                                    |                            |
| Terminal Type:          | VT100                                                                                                    | ٢                                                                                                    |                            |
| Bits per second:        | 115200                                                                                                    | ٢                                                                                                    |                            |
|                         |                                                                                                    | 1 1                                                                                                    | 100                        |
|                         | QPI Snoop Mode:<br>ation<br>Legacy USB Support:<br>Port 60/64 Emulation:<br>XHCI Mode:<br>XHCI Mode:<br>SR-IOV Support:<br>Tration<br>Out-of-Band Management:<br>Console Redirection:<br>Terminal Type:<br>Bits per second: | QPI Snoop Mode:       Home Snoop         ation       Enabled         Legacy USB Support:       Enabled         Port 60/64 Emulation:       Enabled         xHCI Mode:       Disabled         ation       MMIO above 4GB:         SR-IOV Support:       Enabled         ration       Out-of-Band Management:         Out-of-Band Management:       Disabled         Console Redirection:       Disabled         Terminal Type:       VT100         Bits per second:       115200 | QPI Snoop Mode: Home Snoop |

### Installing gpumodeswitch $\ensuremath{\mathsf{VIB}}$

#### → Other NVIDIA VIBs will need removed

- Enter Maintenance Mode on the ESXi host (esxcli system maintenanceMode set --enable true)
- 2. Insure passthrough is disabled on the GPU (a reboot is necessary after toggling)

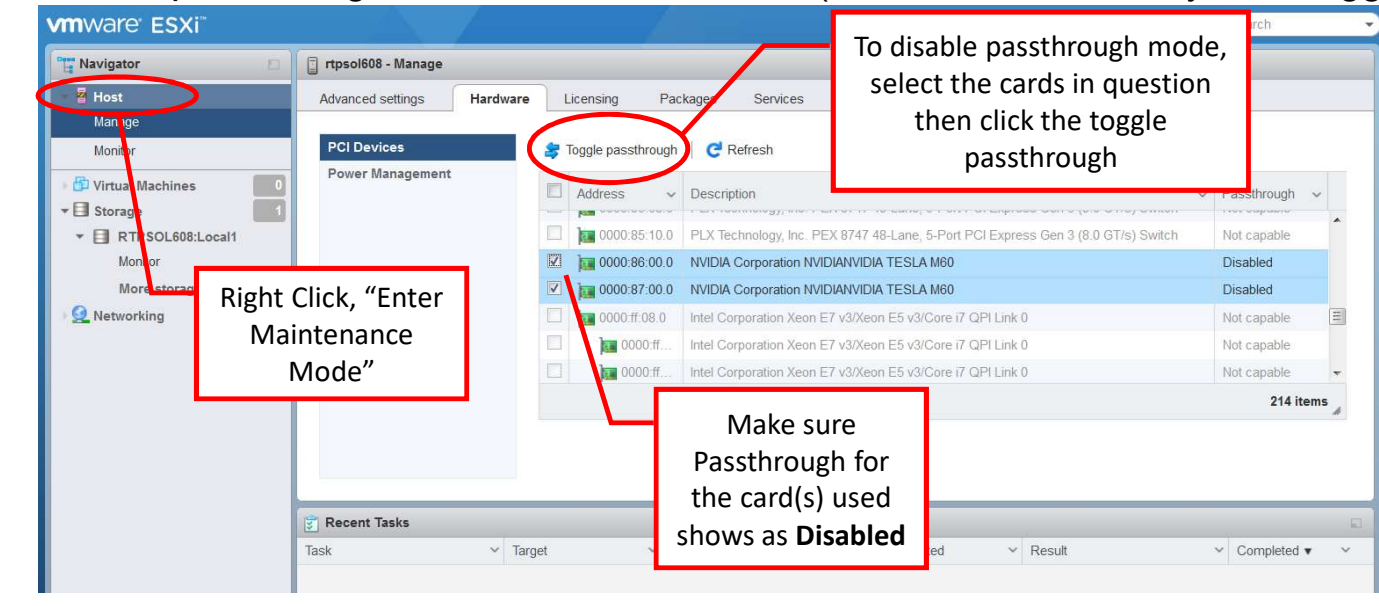

#GTC #S7349

1drnrd.me/MdSwErr

### Installing gpumodeswitch $\ensuremath{\mathsf{VIB}}$

- 3. Stop xorg: /etc/init.d/xorg stop
- 4. Remove other NVIDIA VIBs (optional)
  - esxcli software vib list | grep -i nvidia
  - esxcli software vib remove -n [NVIDIA-driverpackage]
  - Reboot host
- 5. Install the gpumodeswitch VIB
  - esxcli software vib install -v [full-path]/ NVIDIA-GpuModeSwitch-10EM.600.0.0.2494585.x86\_64.vib -no-sig-check
  - Reboot the host
- 6. Run gpumodeswitch --listgpumodes
- 7. Run gpumodeswitch --gpumode graphics
  - Reboot the host
- 8. Remove gpumodeswitch VIB
  - Reboot the host

1drnrd.me/GPUmSW

TIP:

lspci -n | grep 10de check the status of GRID cards.

10de is a unique id for NVIDIA cards

Class 300 is graphics mode Class 302 is compute mode

1drnrd.me/grep10de

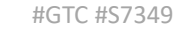

# Installing the Virtual GPU Manager (VIB)

- 1. Enter maintenance mode on the ESXi host esxcli system maintenanceMode set --enable true
- 2. Stop xorg: /etc/init.d/xorg stop
- 3. Install the Virtual GPU Manager VIB
   esxcli software vib install -v [full-vib-path]/[vibname].vib
- 4. Start xorg: /etc/init.d/xorg start
- 5. Reboot ESXi host
- 6. Verify the VIB version loaded
  - 1. vmkload\_mod -1 | grep nvidia
  - 2. nvidia-smi
- 7. Exit Maintenance Mode

esxcli system maintenanceMode set --enable false

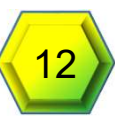

### **Configure For Passthrough**

- Select Manage on the Host
- Hardware tab -> PCI Devices
- Scroll to and Select the NVIDIA Entries
- Click Toggle passthrough

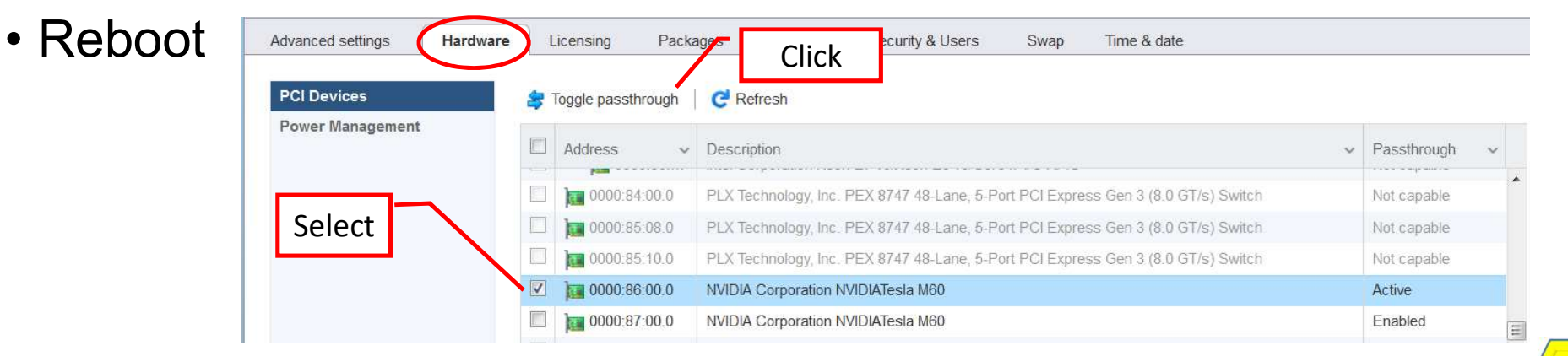

# Licensing

# **NVIDIA GRID Licensing**

### License Editions

1drnrd.me/GRIDlicUG

| Edition                  | Features                                                                                                    |
|--------------------------|----------------------------------------------------------------------------------------------------|
| GRID Virtual Application | Virtual GPUs for virtual application computing                                                                                    |
| GRID Virtual PC          | Virtual GPUs for business desktop computing                                                                                       |
| GRID Workstation         | <ul> <li>Virtual GPUs for midrange and high-end workstation computing</li> <li>Workstation graphics on GPU passthrough</li> </ul> |

### • Each edition offers multiple virtual GPU options

Currently vGPUs that require licensing run at full capability even without a license. However, on Windows, until a license is acquired, users are warned each time a vGPU fails to get a license. These warnings cease after a license is acquired.

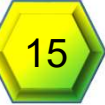

### **GRID License Activation Model**

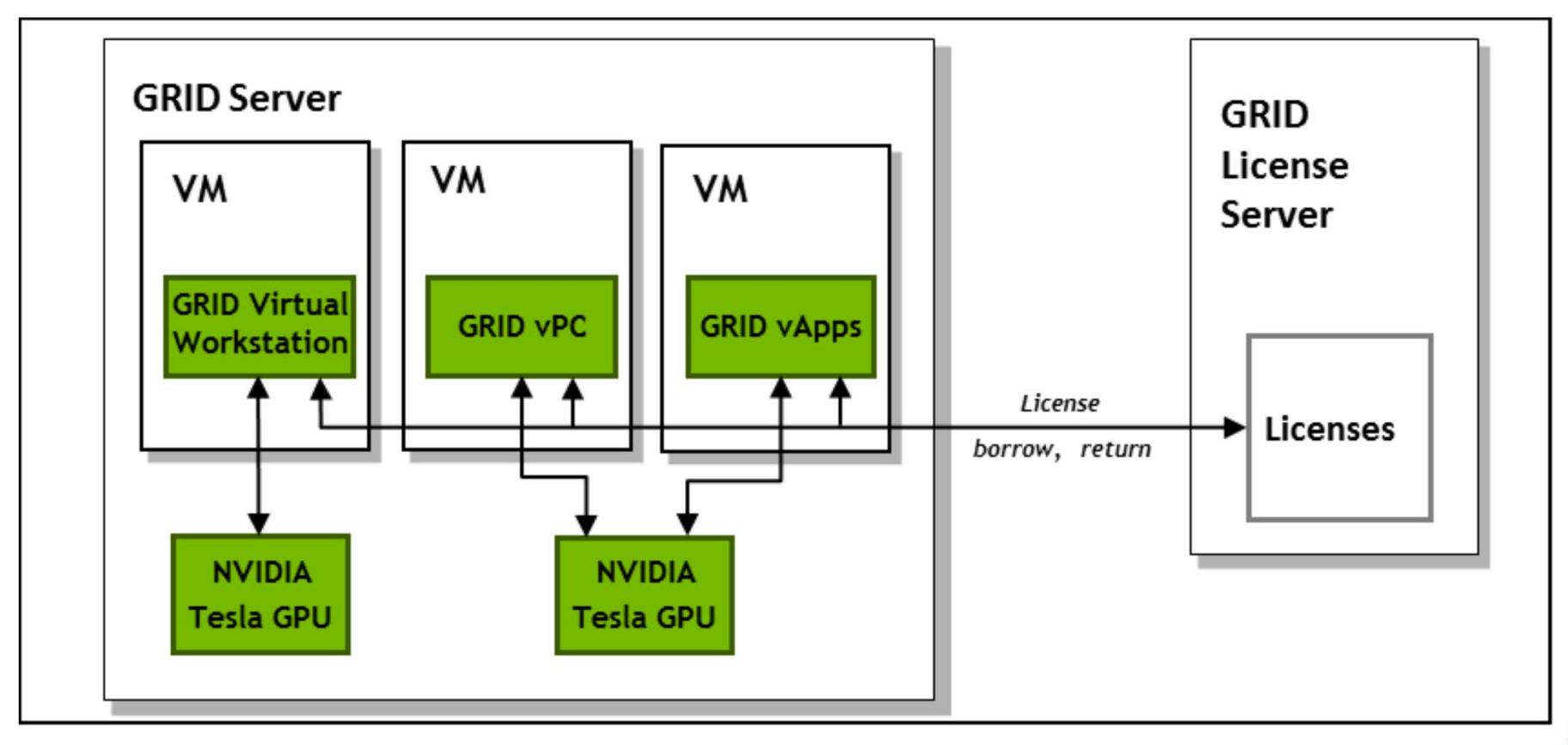

#GTC #S7349

16

# Install GRID License Server

- Windows or Linux
  - Windows 7 / 8 / 8.1 / 10 / Server 2008 R2
  - Red Hat Enterprise Linux 7.1 64-bit
  - CentOS 7.1 64-bit (141MB disk space)
- Static IP Address
- License File Bound to MAC Address
- Detailed in "GRID License Server Release Notes"

### CentOS Used

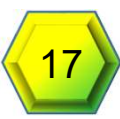

### License Server Installation - CentOS

### Install JRE

java -version
sudo yum install java (if not installed or lower than V.1.7)

### Install Apache Tomcat

sudo yum install tomcat tomcat-webapps
sudo systemctl enable tomcat.service
sudo systemctl start tomcat.service

### Install License Server

tar xfz NVIDIA-linux-2015.09-0001.tgz
sudo ./setup.bin

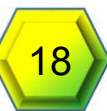

# **GRID** License Server Configuration

- Respond to questions using "Next" to navigate
- At the Firewall Options
  - License Server (Port 7070) Checked
  - Management Interface (Port 8080) Unchecked
- Click Done to Finish Installation
- Verify Install by going to http://localhost:8080/licserver

| The license server's management interface listens on<br>port 8080. Leave this port closed to prevent<br>unauthorized access to the management interface. | be opened in the firewall for other machines to obtain<br>licenses from this server.                                                                     |
|----------------------------------------------------------------------------------------------------|----------------------------------------------------------------------------------------------------|
|                                                                                                    | The license server's management interface listens on<br>port 8080. Leave this port closed to prevent<br>unauthorized access to the management interface. |
|                                                                                                    | ✓ License server (port 7070)  Management interface (port 8080)                                                                                           |
|                                                                                                    | ✓ License server (port 7070) Management interface (port 8080)                                                                                            |
|                                                                                                    | ✓ License server (port 7070) Management interface (port 8080)                                                                                            |
|                                                                                                    | ✓ License server (port 7070)  Management interface (port 8080)                                                                                           |

- Login to NVIDIA Enterprise
- Click Register License Server on left (1)
  - Enter Mac Address (2)
  - Alias (optional)
  - Site Name (optional)
- Click Map-Add-ons (3)
  - Enter quantity of GRID Licenses (4)
  - Click Map Add-Ons button (5)
- Click Download License File (6)
- Install license by using the "License Management" section (7)
  - Click the Choose File (8) button browse for the bin file containing the licenses.
  - Click the **Upload** button (9)

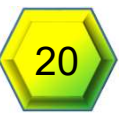

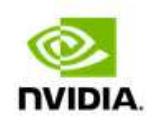

NVIDIA SOFTWARE LICENSING CENTER > REGISTER LICENSE SERVER

#### Software & Services

Product Information Product Search License History Search Line Items Recent Product Releases Redeem Product Activation Keys

#### **Rendering Licensing**

Search Licenses View Licenses By Host View Licenses Generated by User

#### **Grid Licensing**

Search License Servers Register License Server

### **Register License Server**

To register a license server to your account, provide the MAC address and additional information below.

Note: Please do not use special characters (-:\_:./) or spaces in the MAC Address.

| 2 MAC | address*  | 000c298a8696      |
|-------|-----------|-------------------|
|       | Alias     | TF License Server |
|       | Site Name | Lab               |
|       |           | Create            |
|       |           |                   |

#GTC #S7349

1

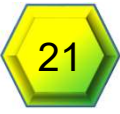

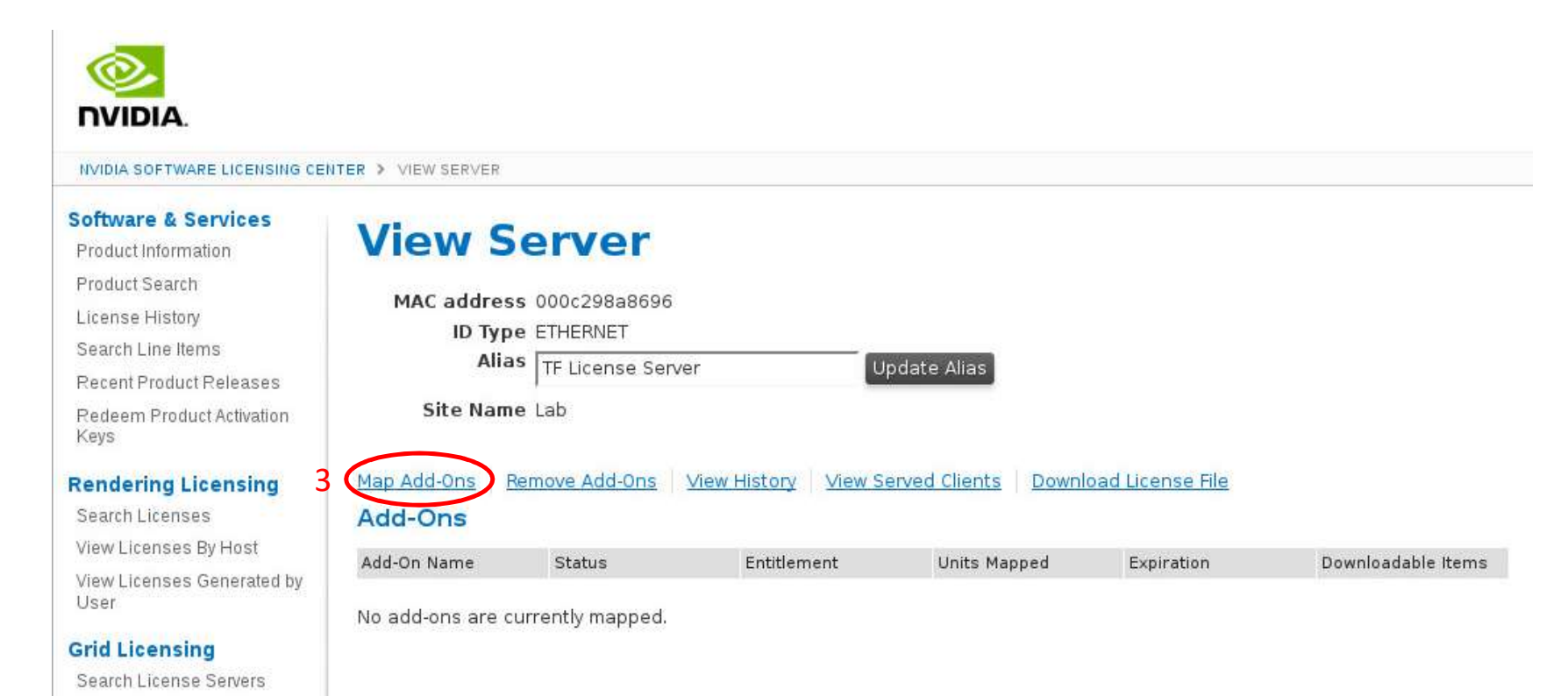

#GTC #S7349

Register License Server

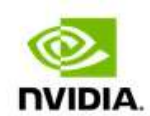

NVIDIA SOFTWARE LICENSING CENTER > MAP ADD-ONS

#### Software & Services

Product Information Product Search License History Search Line Items Recent Product Releases Redeem Product Activation Keys

#### **Rendering Licensing**

Search Licenses View Licenses By Host

View Licenses Generated by User

#### **Grid Licensing**

Search License Servers Register License Server

#### Administration 🌣

#GTC #S7

Account Administrators

5

### Map Add-Ons

Search Add-Ons for Server 000c298a8696

| Activation | Code |
|------------|------|
| Activation | COGE |

Add-On Name

Search

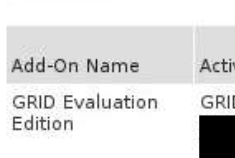

Map Add-Ons

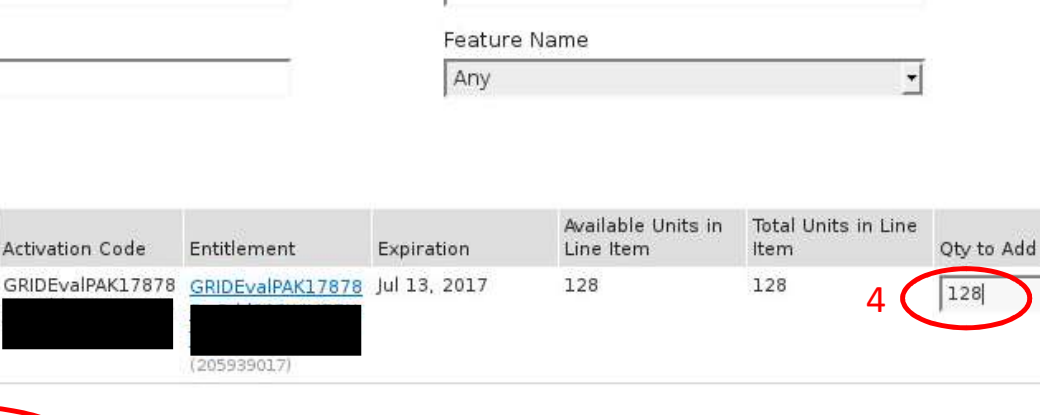

Entitlement ID

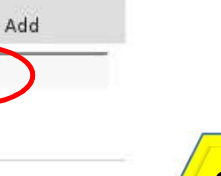

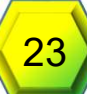

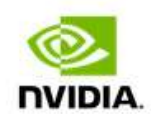

NVIDIA SOFTWARE LICENSING CENTER > VIEW SERVER

#### Software & Services

Product Information Product Search License History Search Line Items Recent Product Releases Redeem Product Activation Keys

#### **Rendering Licensing**

Search Licenses View Licenses By Host View Licenses Generated by User

#### **Grid Licensing**

#GTC #S7349

Search License Servers Register License Server

### **View Server**

| The add-ons we             | re successfully mapp         | ed.                    |                 |                  |                    |
|----------------------------|------------------------------|------------------------|-----------------|------------------|--------------------|
| MAC addres<br>ID Type      | s 000c298a8696<br>e ETHERNET |                        |                 |                  |                    |
| Alia                       | S TF License Server          | Updat                  | e Alias         |                  |                    |
| Site Name                  | e Lab                        |                        |                 |                  |                    |
| Map Add-Ons R<br>Add-Ons   | emove Add-Ons V              | iew History View Serve | d Clients Downl | oad License File |                    |
| Add-On Name Status         |                              | Entitlement            | Units Mapped    | Expiration       | Downloadable Items |
| GRID Evaluation<br>Edition | License not<br>generated     | GRIDEvalPAK178782:c    | 128             | Jul 13, 2017     | None               |
|                            |                              | (205939017)            |                 |                  |                    |

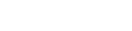

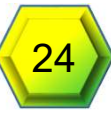

|                                                                                                    | DIA.                                                                                                    |
|----------------------------------------------------------------------------------------------------|----------------------------------------------------------------------------------------------------|
|                                                                                                    | License Management                                                                                                    |
| License Server          >       Licensed Clients         >       Reservations         >       Licensed Feature Usage         >       License Management         >       Configuration | Browse for the license file you received from the NVIDIA licensing portal, and then click Upload to process the license file.<br>• Upload license file (.bin file): Browse No file selected.<br>8<br>Cancel Upload                       |
| License Olient Manager<br>> <u>About</u><br>> <u>Settings</u>                                                                                                    | 9<br>Generate license request file for processing by the NVIDIA licensing portal.<br>If required, click Download to save a request from this license server into a local file for processing by the NVIDIA licensing portal.<br>Download |
|                                                                                                    | Copyright [cl 2016 NVIDIA Corporation. All Rights Reserved. 20161204-8001                                                                                                    |

### **Check Point**

- Physical Cards Installed
- GPU Manager (VIB) Installed
- GRID License Server Installed, Configured, and Licensed
- Linux VM Created for Template

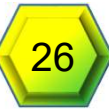

# VM Configuration

# Add vGPU to Template VM

- With Linux VM Shutdown
- In the vSphere Web Client Right Click VM
  - Select Edit Settings (1)
- Click New device drop down (2)
  - Select Shared PCI Device (3)
- Click the Add button (4)

| rdware VM O    | ptions          | SDRS Rules      | vApp Option | s            |                    | Guest OS                                |
|----------------|-----------------|-----------------|-------------|--------------|--------------------|-----------------------------------------|
| J              | Nev             | w Hard Disk     | 0           |              | -                  | Snapshots<br>Open Console               |
| ory            | Existing Hard I |                 | MB          | -            | -                  | Migrate                                 |
| disk 1         | RD RD           | MDisk           | GB          | -            |                    | Clone                                   |
| controller 0   | Network         |                 |             |              |                    | Fault Tolerance                         |
| vork adapter 1 |                 |                 |             | <b>→ 1</b> c | Con                | VM Policies                             |
| OVD drive 1    | CD.             | /DVD Drive      |             | -            | Con                | Compatibility                           |
| controller     |                 |                 |             |              | Export System Logs |                                         |
| o card         | Serial Port     |                 |             | -            |                    | Edit Reseurce Settings                  |
| device         | Parallel Port   |                 |             | 6            | Edit Settings      |                                         |
| A controller 0 | 👸 Hos           | st USB Device   |             |              |                    | Move To                                 |
| evices         | Re USI          | B Controller    |             |              |                    | Edit Notes                              |
|                | E31.000         | Ol Davias       |             |              |                    | Tags & Custom Attributes                |
|                |                 | Si Device       |             |              |                    | Add Permission                          |
| 20             | ba Sha          | ared PCI Device |             |              |                    | Alarms                                  |
| 3              |                 | arour orbonic   | 2           |              |                    | Delete from Disk                        |
|                | SC:             | SI Controller   |             |              |                    | All vCenter Orchestrator plugin Actions |
|                | SATA SAT        | FA Controller   |             |              |                    | Update Manager                          |
| New device:    | -               | Select          |             |              | Add                | 1                                       |
|                |                 | 00,000          |             |              | 100                |                                         |

### Add vGPU to Template VM (Continued)

- Select desired GPU profile (1)
- Click Reserve all Memory button (2)
- Click OK button (3)
- Power on VM

| Virtual Hardware VM C | ptions        | SDRS Rules                            | VA    | pp Optio            | ns                |                                               |   |
|-----------------------|---------------|---------------------------------------|-------|---------------------|-------------------|-----------------------------------------------|---|
| CPU                   | 6             |                                       | •     | 0                   |                   |                                               | * |
| Memory                | 8192          |                                       | -     | MB                  | -                 |                                               |   |
| Hard disk 1           | 16            |                                       | A     | GB                  | -                 |                                               |   |
| SCSI controller 0     | LSI Log       | gic Parallel                          |       |                     |                   |                                               |   |
| Network adapter 1     | VM Ne         | VM Network                            |       |                     |                   | Connect                                       |   |
| O CD/DVD drive 1      | Client Device |                                       |       |                     | -                 | Connect                                       |   |
| 😽 USB controller      | USB 2.        | 0                                     |       |                     |                   |                                               |   |
| Video card            | Specif        | fy custom settin                      | gs    |                     | -                 | )                                             |   |
| VMCI device           |               |                                       |       |                     |                   |                                               |   |
| SATA controller 0     |               |                                       |       |                     |                   |                                               |   |
| Other Devices         |               |                                       |       |                     |                   |                                               |   |
| New PCI device        | NVIDI         | A GRID VGPU                           |       |                     |                   | )                                             |   |
| GPU Profile           | grid_m        | 160-8q                                |       |                     | *                 | D1                                            |   |
|                       | A Wa          | arning. The vid v<br>servation equals | its r | ot power<br>memory  | on un<br>size.    | til its memory                                |   |
| 2 🤇                   | Rese          | rve all memory                        | D     | I                   |                   |                                               |   |
|                       | PC            | ite. Some virtual<br>NPCIe passthro   | mad   | chine op<br>devices | eration<br>are pr | ns are unavailable when<br>resent. You cannot | • |
| New device:           |               | Shared PC                             | De    | vice                | -                 | Add                                           |   |

### Add Pass Through GPU to Template VM

- With Linux VM Shutdown
- In the vSphere Web Client Right Click VM
  - Select Edit Settings (1)
- Click New device drop down (2)
  - Select PCI Device (3)
  - Click the Add button (4)
- Select Appropriate Device
- Click OK button
- Power on VM

| rdware VM      | Options  | SDRS Rules v     | App Options            | ]       | Guest OS                                  |
|----------------|----------|------------------|------------------------|---------|-------------------------------------------|
| J              | ( 🛄 Ne   | w Hard Disk      | Snapshots<br>Snapshots |         |                                           |
| nory           | Ex       | isting Hard Disk | MB                     | •       | 📇 Migrate                                 |
| disk 1         | R        | OM Disk          | GB                     | -       | Clone                                     |
| controller 0   | Ne       | twork            |                        |         | Fault Tolerance                           |
| vork adapter 1 |          |                  | -                      | 👻 🗹 Con | VM Policies                               |
| DVD drive 1    | CI       | D/DVD Drive      |                        | Con     | Compatibility                             |
| controller     | FIC      | oppy Drive       |                        |         | Export System Logs                        |
| o card         |          | rial Port        |                        |         | Edit Resource Settings                    |
| device         | Pa       | rallel Port      |                        | -1C     | B Edit Settings                           |
| A controller 0 | 📑 Ho     | ost USB Device   |                        |         | Move 10<br>Rename                         |
| evices         | Re US    | SB Controller    |                        |         | Edit Notes                                |
|                |          |                  |                        |         | Tags & Custom Attributes                  |
| ~ ~ (          | G SC     | "SI Device       |                        |         | Add Permission                            |
| 30             | PC       | CI Device        |                        |         | Alarms                                    |
|                | <b>1</b> | areu PCI Device  | _                      |         | Remove from Inventory<br>Delete from Disk |
|                | 📚 SC     | SI Controller    |                        |         | All vCenter Orchestrator plugin Actions   |
|                | SATA SA  | TA Controller    |                        |         | Update Manager                            |
| New device     |          | Select           |                        | Ac      | Id A                                      |
|                |          | 00000            |                        |         |                                           |

# Configure Linux Template VM

- For <u>Ubuntu</u> disable Compiz for improved performance
  - http://kb.vmware.com/kb/2114809
- Configure networking to resolve the FQDN of the Connection Server
- For <u>RHEL</u> and <u>CentOS</u>
  - Map Host name to 127.0.0.1 in /etc/hosts
  - Verify virbr0 is disabled
    - virsh net-destroy default virsh net-undefined default
       service libvirtd restart

Important!

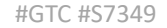

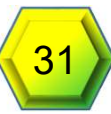

More

1drnrd.me/CfgHs7LD

# Configure Linux Template VM

- Configure runlevel for 5
- Edit the /etc/nsswitch.conf
  - hosts: cache db files dns
- Disable Nouveau driver
  - Varies based on OS

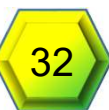

## Install Drivers in the VM

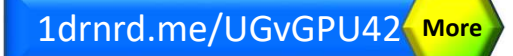

- Copy the Linux GRID Driver Package to the VM
- chmod **+x** NVIDIA-linux-x86\_64-*version*-grid.run
- Blacklist nouveau (varies among OS)
- Before attempting to run the driver installer, exit the X server and terminate all OpenGL applications.
  - RHEL & CentOS:
  - 1. sudo init 3
  - 2. sudo service gdm stop
  - Ubuntu:
  - 1. Use **CTRL-ALT-F1** to switch to a console login prompt.
  - 2. Log in and shut down the display manager: sudo service lightdm stop

### GUEST OS Drivers Must Match VIB Version

• Run the driver installer: sudo sh ./NVIDIA-Linux\_x86\_64-367.92-grid.run

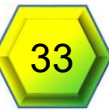

# **Finish Driver Configuration**

WARNING: Unable to perform the runtime configuration check for 32-bit library 'libEGL.so.1' ('/usr/lib/libEGL.so.1'); this is typically caused by the lack of a 32-bit compatibility environment. Assuming successful installation.

OK

- May get a 32-bit error
- Select Yes to update the X configuration
- Reboot the VM
- Switch to Horizon, ssh, or VNC Console (Black Screen)
- Install Horizon Linux Agent
  - Unpack the Horizon Linux Agent
  - sudo sh ./[path]/install\_viewagent.sh
- Run: nvidia-smi (to validate that the card is present)
- Reboot
- Login and run: nvidia-settings

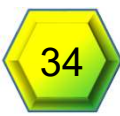

### Result of nvidia-settings & nvidia-smi

 Notice it shows the information about the vGPU added

| IVID:        | IA-SMI        | 367.9       | 2            |                        | Driver Ver               | sion: 367.         | .92                  | +                           |
|--------------|---------------|-------------|--------------|------------------------|--------------------------|--------------------|----------------------|-----------------------------|
| FU<br>Fan    | Name<br>Temp  | Perf        | Pers<br>Pwr: | istence-M<br>Usage/Cap | Bus-Id<br>Memo:          | Disp.A<br>ry-Usage | Volatile<br>GPU-Util | Uncorr. ECC  <br>Compute M. |
| 0<br>I/A     | GRID M<br>N/A | 60-4Q<br>P8 | N/.          | Off<br>A / N/A         | 0000:02:01.0<br>356MiB / | Оn<br>4095мів      | 0%                   | N/A  <br>Prohibited  <br>+  |
| Proce<br>GPU | esses:        | PID '       | <br>Гуре     | Process 1              | 1                        |                    |                      | GPU Memory  <br>Usage       |
| 0            | 2             | 775         | G            | /usr/bin,              | /Xorg                    |                    |                      | 39MiB                       |

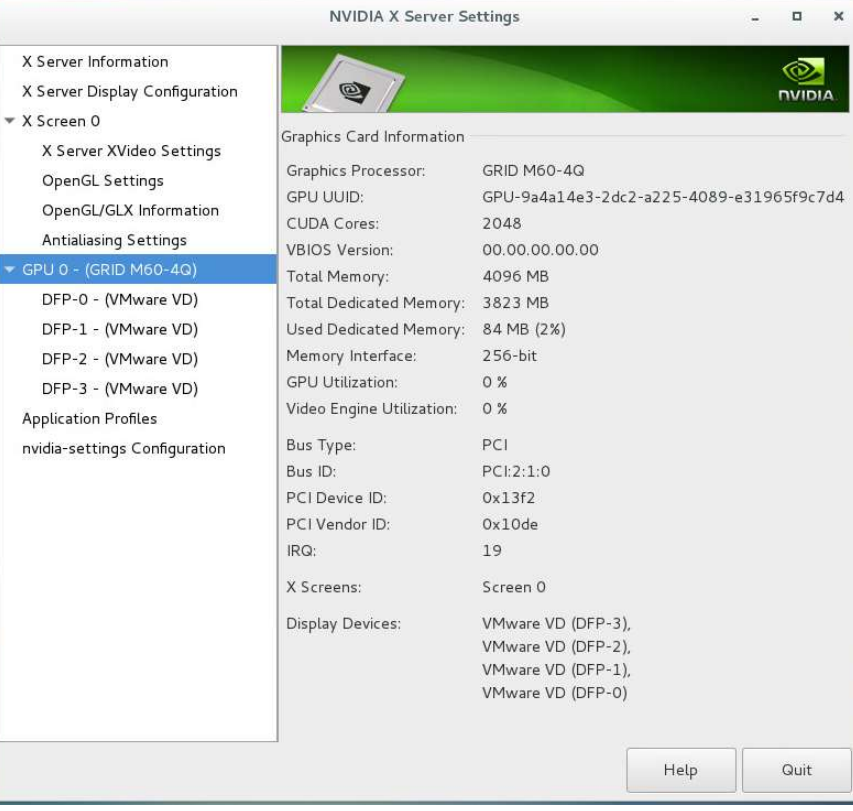

# Configuring gridd.conf - vGPU

- 1. As root In Text Editor Open /etc/nvidia/gridd.conf
  - 1. sudo vi /etc/nvidia/gridd.conf
  - 2. Template can be found: /etc/nvidia/gridd.conf.template
- 2. Set the ServerAddress to the Address of your GRID License Server
- 3. Set the FeatureType to 1 for vGPU
- 4. Save Changes to the file (esc : wq for VI)
- 5. Restart the nvidia-gridd service
  - sudo service nvidia-gridd restart

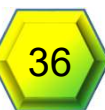

# Configuring gridd.conf – GRID Virtual Workstation (Passthrough)

- 1. As root In Text Editor Open /etc/nvidia/gridd.conf
  - 1. sudo vi /etc/nvidia/gridd.conf
  - 2. Template can be found: /etc/nvidia/gridd.conf.template
- 2. Set the ServerAddress to the Address of your GRID License Server
- 3. Set the FeatureType to 2 for the GRID Virtual Workstation
- 4. Save Changes to the file (esc : wq for VI)
- 5. Restart the nvidia-gridd service
  - sudo service nvidia-gridd restart

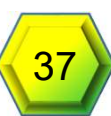

### Licensed

| * Applications • Places • Veb Browser •          |                                      |                       |                          |                  |             |         | Thu 19:06 |        |       |  |  |  |
|--------------------------------------------------|--------------------------------------|-----------------------|--------------------------|------------------|-------------|---------|-----------|--------|-------|--|--|--|
|                                                  | NVIDIA License Client Manag          | er – Licensed Clien   | ts – Mozilla Firefox     |                  |             |         | -         | •      | ×     |  |  |  |
| S NVIDIA License Clien × 🗣                       |                                      |                       |                          |                  |             |         |           |        |       |  |  |  |
| ( Iocalhost:8080/licserver/manageDevices_view.ac | tion?page=1                          |                       | C Search                 |                  | <u>ث</u>    |         | +         | ⋒      | Ξ     |  |  |  |
|                                                  |                                      |                       |                          |                  |             |         |           |        |       |  |  |  |
|                                                  |                                      |                       |                          |                  |             |         |           |        |       |  |  |  |
| licensed                                         | Clients                              |                       |                          |                  |             |         |           |        |       |  |  |  |
| (Vennes Series                                   | otternto                             |                       |                          |                  |             |         | . Alizana |        |       |  |  |  |
| Licensed Clients                                 |                                      |                       | Search (case-sensitive): | s                | earch by:   | Client  |           | 9      | 9     |  |  |  |
| <u>Reservations</u> Licensed Clients with        | i features consumed or reserved. Cli | ck a Client ID for fu | rther details.           |                  |             |         |           |        |       |  |  |  |
| License Management     Client ID                 | Client Alias                         | Client Type           | Licensed Features        | Licence F        | ecervation? | าร      |           |        |       |  |  |  |
| ➢ Configuration ☑005056B48798                    | centos71m.vsphere.local              |                       | GRID-Virtual-WS (1)      |                  |             |         |           |        |       |  |  |  |
| Page 1                                           |                                      |                       |                          |                  |             |         |           |        | 192   |  |  |  |
| Licence Client Manager                           |                                      |                       | Copyright (c) 20151      | MDIA Corporation | . All Right | s Reser | ved. 201  | 151204 | -0001 |  |  |  |
| > About                                          |                                      |                       |                          |                  |             |         |           |        |       |  |  |  |
| > Settings                                       |                                      |                       |                          |                  |             |         |           |        |       |  |  |  |
|                                                  |                                      |                       |                          |                  |             |         |           |        |       |  |  |  |
|                                                  |                                      |                       |                          |                  |             |         |           |        |       |  |  |  |
|                                                  |                                      |                       |                          |                  |             |         |           |        |       |  |  |  |
|                                                  |                                      |                       |                          |                  |             |         |           |        |       |  |  |  |
| 📵 NVIDIA License Client Manager                  |                                      |                       |                          |                  |             |         |           | 1/4    | 1     |  |  |  |

### Limitations

- No VMware vMotion
- No VMware DRS
- No Snapshotting of running VMs
- No Instant Clones for Passthrough
- Instant Clones for vGPU in Horizon 7.1

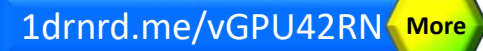

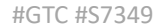

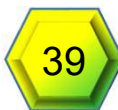

### Automated Pool in Horizon

- In desktop pools, right click Add
- Select Automated Desktop Pool
- Select pool type
- Select Clone type
- Enter pool info
- Configure Desktop pool settings
  - Default Display protocol: VMware Blast
  - Allow Users to Choose Protocol: No
  - 3D Render: [Automatic | NVIDA GRID VGPU | Hardware]
- Continue as normal

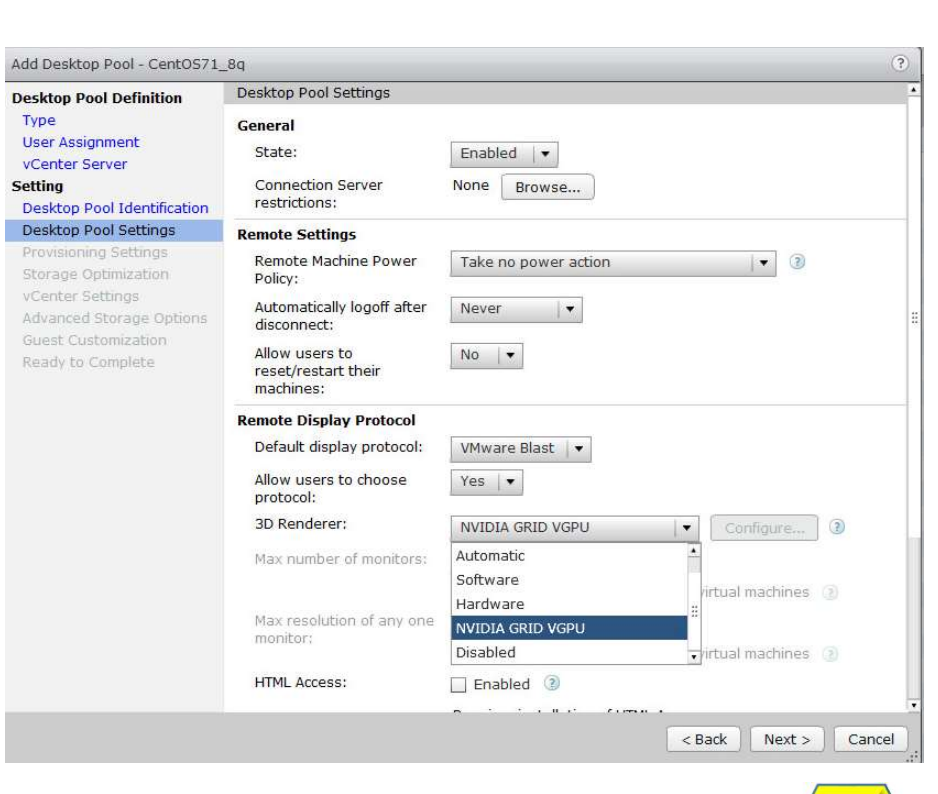

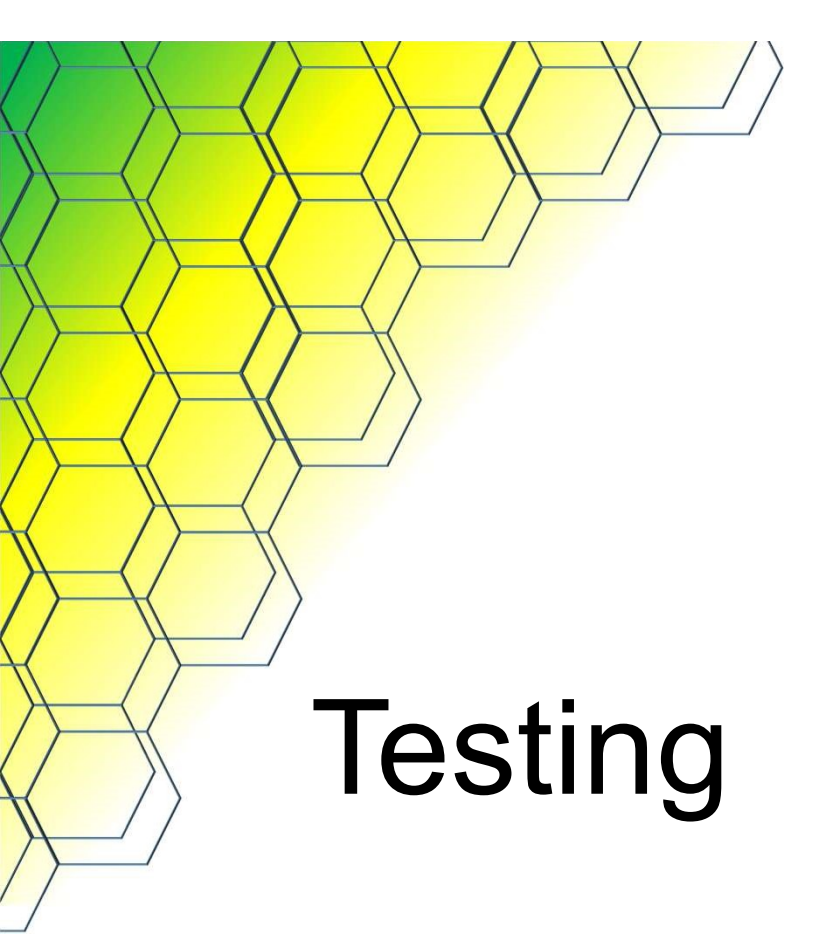

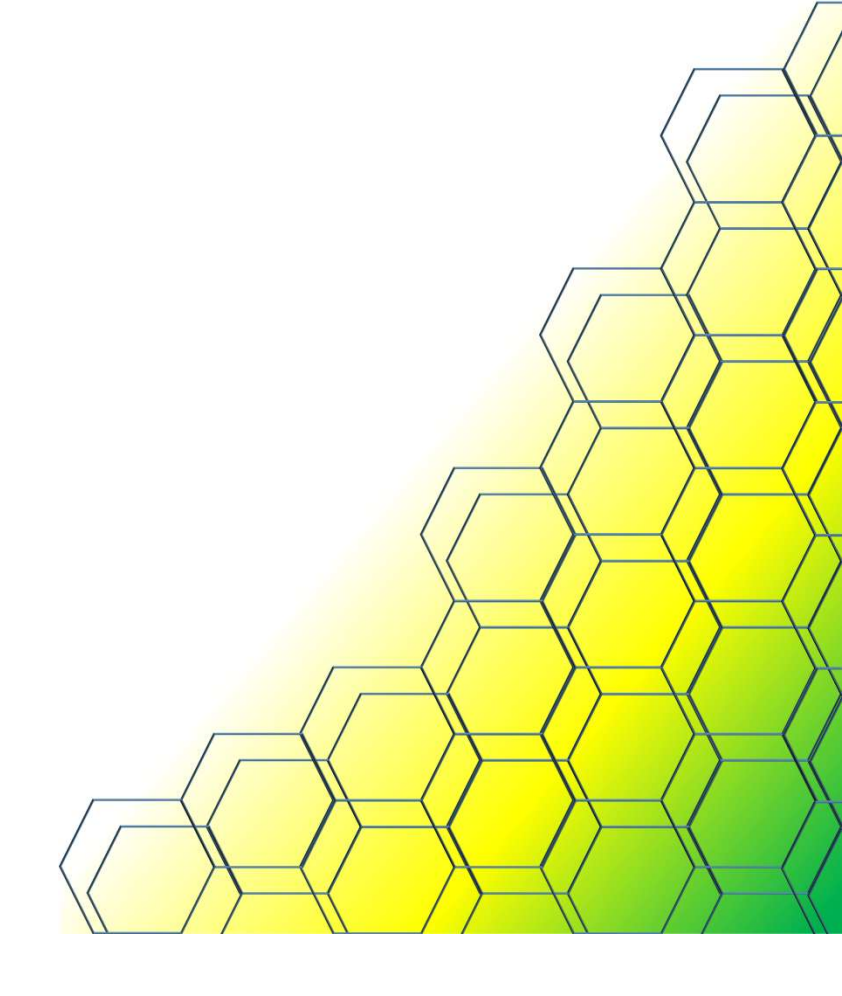

### Testing

- OpenGFX
- Won't run without an OpenGL capable graphics card
- Can highlight other problems

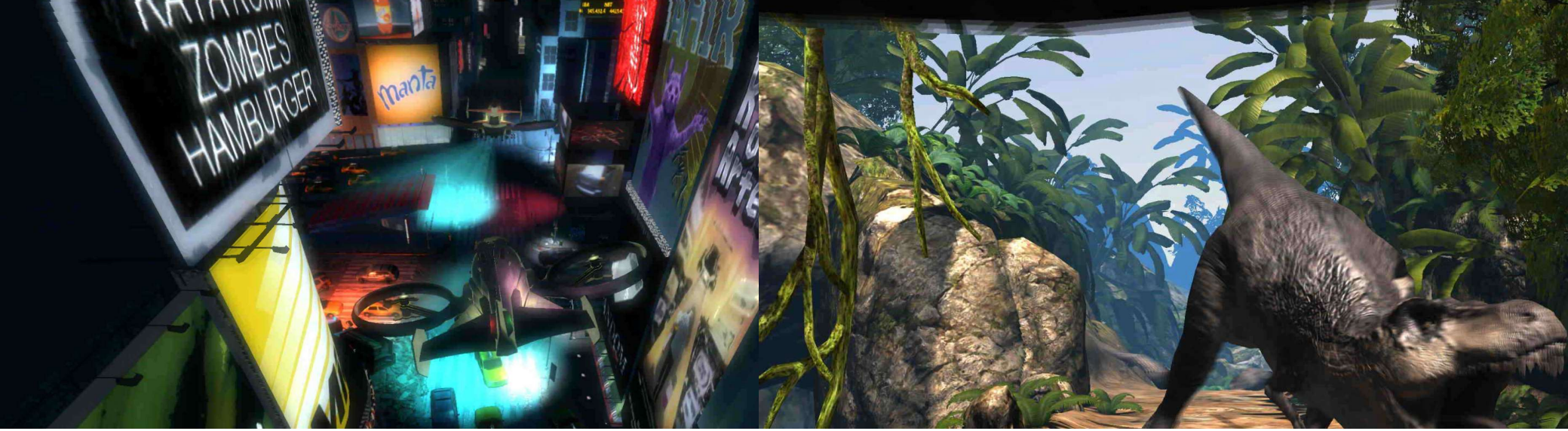

### GFXBench – It Works!

### Testing with M60-4Q

- Lowest FPS: Texturing @ 44.8432 Fps
- Highest FPS: Driver Overhead 2 @ 61.5149 Fps
- Off screen Lowest FPS: 1080p Texturing Offscreen
   @ 98.2536 Fps
- Off screen Highest FPS: 1080p Tessellation Offscreen @ 1212.62 Fps

### Testing with M60-8Q

- Lowest FPS: Texturing @ 44.6732 Fps
- Highest FPS: Driver Overhead 2 @ 61.3333 Fps
- Off screen Lowest FPS: 1080p Texturing Offscreen @ 90.7743 Fps
- Off screen Highest FPS: 1080p Tessellation Offscreen @ 1212.87 Fps

Single pass results in a non-optimized environment, individual results may vary significantly #GTC #S7349

### **Testing with Passthrough**

- Lowest FPS: Texturing @ 43.8369 Fps
- Highest FPS: Tessellation @ 736.984 Fps

gfxbench.com

More

- Off screen Lowest FPS: 1080p Texturing Offscreen @ 137.295 Fps
- Off screen Highest FPS: 1080p Tessellation Offscreen @ 1316.73 Fps

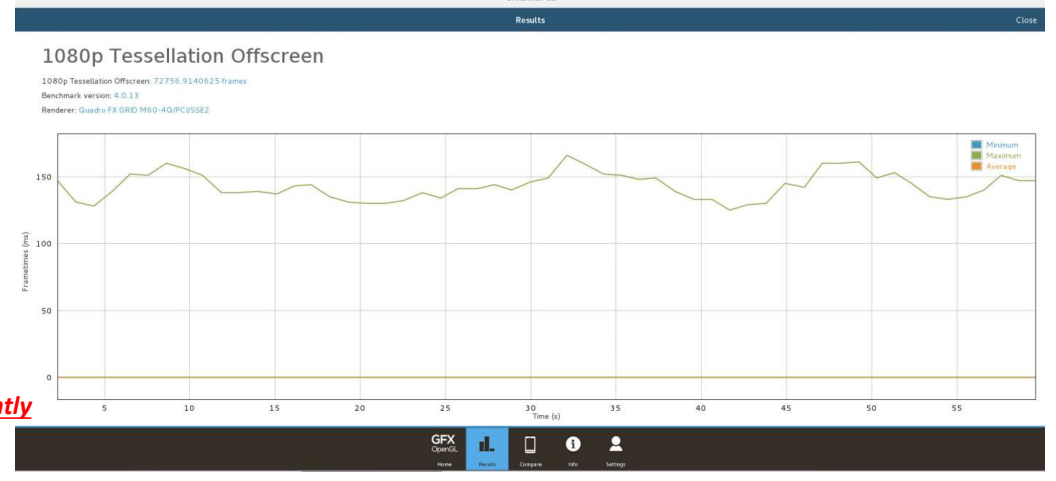

### Performance – nvidia-smi

|                                                      | FAL                                                    |                             | 1                        | anta                          |                                                                                                    |             |
|------------------------------------------------------|--------------------------------------------------------|-----------------------------|--------------------------|-------------------------------|----------------------------------------------------------------------------------------------------|-------------|
| <pre>proot@centos71m:~ [root@centos71m ~] # nt</pre> | vidia-smi                                              |                             |                          |                               |                                                                                                    | ANAKKA GENL |
| Thu May 4 17:56:07 20<br>+                           | 017<br>Driver Vers                                     | ion: 367.92                 |                          | +<br>l                        | RELEASE AND A DECEMBER OF A DECEMBER OF A DE | P           |
| GPU Name Per<br>  Fan Temp Perf Pwr                  | rsistence-M  Bus-Id<br>r:Usage/Cap  Memor              | Disp.A   Vo<br>y-Usage   GP | latile Uno<br>PU-Util Co | +<br>corr. ECC  <br>ompute M. |                                                                                                    | CAR         |
| 0 GRID M60-8Q<br>  N/A N/A P0 1                      | On   0000:02:01.0<br>N/A / N/A   705MiB /              | On  <br>8191MiB             | 98%                      | N/A  <br>Default              |                                                                                                    |             |
| Processes:<br>GPU PID Type                           | e Process name                                         |                             | GI<br>U:                 | PU Memory  <br>sage           |                                                                                                    |             |
| 0 1720 G<br>0 4710 G<br>0 17876 G                    | /usr/bin/Xorg<br>/usr/bin/gnome-shell<br>./gfxbench_gl |                             |                          | 71MiB<br>67MiB<br>38MiB       |                                                                                                    |             |
| [root@centos71m ~]#                                  |                                                        |                             |                          | ·····                         |                                                                                                    | ANDRA       |

### nvidia-smi stats

- Generates GPU statistics such as power samples, utilization samples, xid events, clock change events, and performance capping events
- Supported on Kepler or newer GPUs under Linux
- Supported on Tesla, GRID, and Quadro products
- Experimental Feature

| a                                                                                                    |                                                                         |                                               |
|----------------------------------------------------------------------------------------------------|-------------------------------------------------------------------------|-----------------------------------------------|
| rtpsol608.solutions1.rtp.lab.emc.com - PuTTY                                                                                                    |                                                                         |                                               |
| root@rtpsol608:~] nvidia-smi                                                                                                    | ·                                                                       |                                               |
| ri May 5 20.14.14 2017                                                                                                    | +                                                                       |                                               |
| NVIDIA-SMI 367.92 Driver Version                                                                                                    | 367.92 1                                                                |                                               |
| GPU Name Persistence-M  Bus-Id Di<br>Fan Temp Perf Pwr:Usage/Cap  Memory-U                                                                                                    | p.A   Volatile Uncorr. ECC  <br>age   GPU-Util Compute M.               |                                               |
| 0 Tesla M60 On   0000:86:00.0<br>N/A 50C P0 70W / 150W   8179MiB / 819                                                                                                    | ====+=================================                                  |                                               |
| Processes:<br>GPU FID Type Process name                                                                                                    | GPU Memory  <br>Usage                                                   |                                               |
| 0 154721 C+G CentOS71_1                                                                                                    | 8160MiB                                                                 |                                               |
| coot@rtpsol608:~] nvidia-smi stats<br>pwrDraw , 1494015268453762, 105<br>pwrDraw , 1494015268483821, 108<br>Fri May 5 16<br>- pwrDraw , 149401526813762, 112<br>+                                                     | ~<br>15:41 2017                                                         |                                               |
| pwrDraw , 1494015268543851, 108   NVIDIA-SMI                                                                                                    | 67.92 Driver Version: 36                                                | 7.92                                          |
| pwrDraw , 1494015268573762, 106  <br>pwrDraw , 1494015268603854, 105   GPU Name<br>pwrDraw , 1494015268633764, 115   Fan Temp                                                                                         | Persistence-M  Bus-Id Disp.A<br>erf Pwr:Usage/Cap  Memory-Usage         | Volatile Uncorr. ECC<br>  GPU-Util Compute M. |
| pwrDraw , 1494015268663813, 110<br>pwrDraw , 1494015268693763, 105   0 GRID M<br>pwrDraw , 1494015268723828, 112   N/A N/A                                                                                            | 0-80 On   0000:02:01.0 On<br>PO N/A / N/A   1163MiB / 8191MiB           | N/A<br>  77% Default                          |
| pwrDraw , 1494015268753765, 107<br>pwrDraw , 1494015268783876, 109<br>pwrDraw , 1494015268813766, 108                                                                                                    |                                                                         | CDU N                                         |
| pwrDraw , 1494015268843823, 110   GPU<br>pwrDraw , 1494015268873766, 110   GPU                                                                                                    | ID Type Process name                                                    | Usage                                         |
| pwrDraw         1494015268903831, 108         0         1           pwrDraw         1494015268933764, 106         0         4           pwrDraw         1494015268963855, 109         0         6                     | 39 G /usr/bin/Xorg<br>08 G /usr/bin/gnome-shell<br>13 C+G ./gfxbench_gl | 48MiE<br>49MiE<br>537MiE                      |
| pwrDraw         1494015268993766, 107         +           pwrDraw         1494015269023869, 113         [root@centos7           pwrDraw         1494015269053765, 105           pwrDraw:         149401526008367, 109 | n ~]#                                                                   |                                               |
| pwrDraw , 1494015269083857, 108<br>pwrDraw , 1494015269113766, 111                                                                                                    | -                                                                       |                                               |

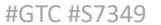

45

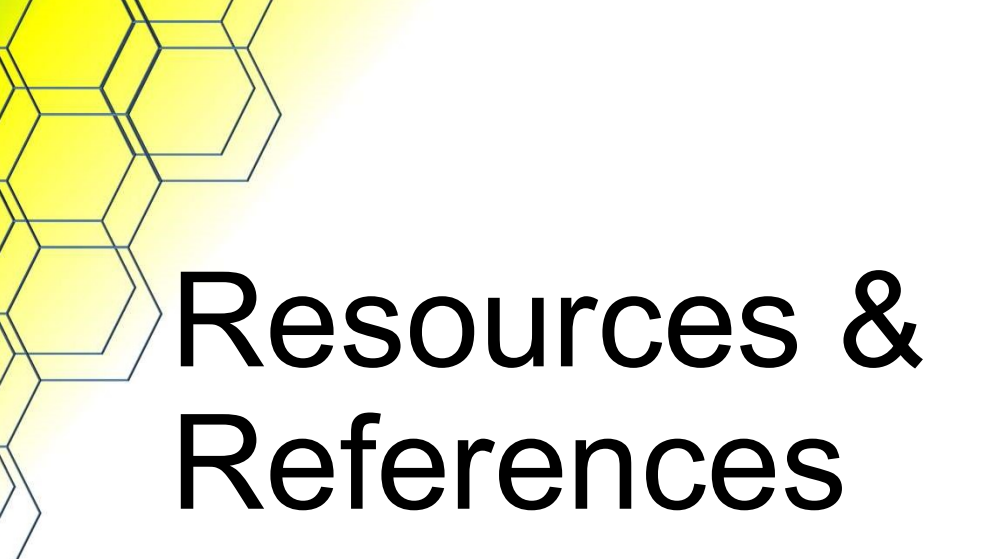

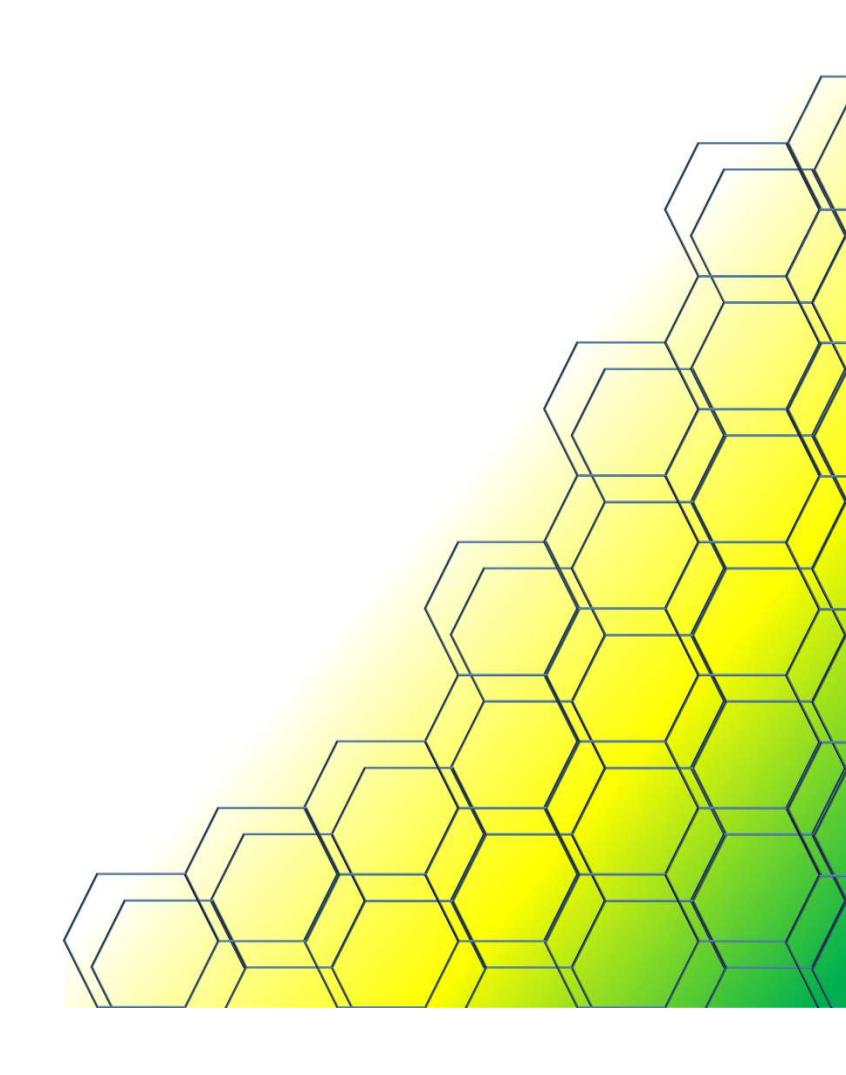

- NVIDIA GRID vGPU User Guide
  - <u>http://us.download.nvidia.com/Windows/Quadro\_Certified/GRID/363.24</u> /ESXi-6.0/361.45.44-363.24-nvidia-grid-vgpu-user-guide.pdf
  - <u>http://us.download.nvidia.com/Windows/Quadro\_Certified/GRID/369.95</u>
     <u>/ESXi-6.0/367.92-369.95-nvidia-grid-vgpu-user-guide.pdf</u> 1drnrd.me/UGvGPU42
- NVIDIA gpumodeswitch User Guide 1drnrd.me/GPUmSW
  - <u>http://images.nvidia.com/content/pdf/grid/guides/GRID-gpumodeswitch-UserGuide.pdf</u>
- NVIDIA GRID Licensing Guide v4.1 1drnrd.me/GRIDlicUG
  - <u>https://images.nvidia.com/content/grid/pdf/GRID-Licensing-Guide.pdf</u>

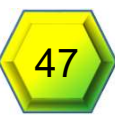

- NVIDIA GRID Packaging, Pricing, and Licensing
  - <u>http://images.nvidia.com/content/grid/pdf/161207-GRID-Packaging-and-Licensing-Guide.pdf</u>
- Release Notes GRID VGPU for VMware vSphere Version 367.92/369.95 - 1drnrd.me/vGPU42RN
  - <u>http://us.download.nvidia.com/Windows/Quadro\_Certified/GRID/369.95/ESXi-6.5/367.92-369.95-nvidia-grid-vgpu-release-notes-vmware-vsphere.pdf</u>
- NVIDIA GRID Software Trial
  - <u>http://www.nvidia.com/grid-eval</u>
- Setting Up Horizon 7 Version 7.1 for Linux Desktops -1drnrd.me/CfgHs7LD
  - <u>https://pubs.vmware.com/horizon-71-</u> <u>view/topic/com.vmware.ICbase/PDF/horizon-71-linux-desktops.pdf</u>

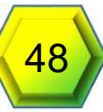

- NVIDIA GRID™ VGPU™ DEPLOYMENT GUIDE FOR VMWARE HORIZON 6.1
  - <u>http://www.vmware.com/content/dam/digitalmarketing/vmware/en/pdf/products/horizo</u> n/grid-vgpu-deployment-guide.pdf
- Documentation Center for VMware Horizon 7 version 7.0
  - <u>https://pubs.vmware.com/horizon-7-view/topic/com.vmware.horizon-view.linuxdesktops.doc/GUID-AA333E98-0AA4-419B-8676-8B2C6F89CAF7.html</u>
- ThatVirtualBoy.com Deploying Linux VDI Pools with Horizon 7
  - <u>https://thatvirtualboy.com/2016/09/27/deploying-linux-vdi-pools-with-horizon-7/</u>
- Virtually Visual NVIDIA M60/M60 Problems... 1drnrd.me/grep10de
  - <u>https://virtuallyvisual.wordpress.com/2016/04/19/nvidia-m60-m6-problems-check-your-card-in-graphics-mode/</u>

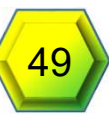

- Cisco UCS C240 M4 Server Installation and Service Guide
  - <u>http://www.cisco.com/c/en/us/td/docs/unified\_computing/ucs/c/hw/C240</u> <u>M4/install/C240M4/gpu.html</u>
- GFXBench
  - http://gfxbench.com

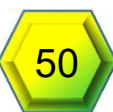

# Questions ?

- Thank you for attending
- Please complete the session survey in the mobile app

Tony Foster @wonder\_nerd Tony.Foster@wondernerd.net https://wondernerd.net Trey Johnson 3.johnson@gmail.com

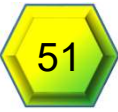